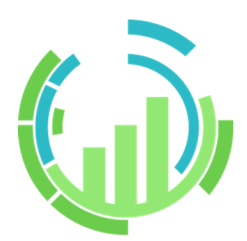

# IT Process Operations V3.1 <インストールガイド>

- Windows、Windows Server、Microsoft Edge、Internet Explorer、Microsoft Excel, Microsoft Word は、 米国 Microsoft Corporation の米国およびその他の国における登録商標または商標です。
- ■Linux は、Linus Torvalds 氏の米国及びその他の国における登録商標または商標です。
- ■Red Hat は、Red Hat,Inc.の米国およびその他の国における登録商標または商標です。
- ■Google Chrome は、Google Inc. の登録商標または商標です。
- ■Mozilla、Firefox は、米国 Mozilla Foundation の米国およびその他の国における登録商標または商標です。
- ■Apache、Tomcat は、Apache Software Foundation の登録商標または商標です。
- ■PostgreSQL は、PostgreSQL の米国およびその他の国における商標です。
- ■その他、本書に記載されている会社名および製品名は、関係各社の登録商標または商標です。

なお、本書内では、R、TM、cの記号は省略しています。

#### 輸出する際の注意事項

本製品を輸出される場合には、外国為替及び外国貿易法の規制並びに米国 輸出管理規則など外国の輸出関連法規をご確認の上、必要な手続きをお取 りください。なお、不明な場合は、弊社担当営業にお問い合わせください。

## はじめに

本書は、JP1/IT Process Operations のインストール方法や初期セットアップ方法などについて説明しています。

本書の内容は将来、予告なしに変更する場合があります。あらかじめご了承下さい。

## 1. 凡例

本書内での凡例を紹介します。

|   | 気をつけて読んでいただきたい内容です。 |
|---|---------------------|
|   | 本文中の補足説明            |
| 注 | 本文中につけた注の説明         |

## 2. 関連マニュアル

JP1/IT Process Operations に関するマニュアルです。これらは製品メディア内に格納されています。

| マニュアル名                                | 概要                                                                                                    |
|---------------------------------------|----------------------------------------------------------------------------------------------------|
| IT Process Operations リ<br>リースノート     | IT Process Operationsのサポートプラットフォームおよび動作環境について説明<br>しています。また各バージョンにおける主な変更点や既知の問題をまとめていま<br>す。新しいバージョンをインストールしたり、新しいバージョンにアップグレー<br>ドする前には必ずリリースノートをご確認ください。 |
| IT Process Operations イ<br>ンストールガイド   | IT Process Operationsを新規にインストール、またはバージョンアップする場合の方法について説明しています。                                                                                              |
| IT Process Operations ク<br>ライアント操作ガイド | IT Process Operations クライアントの基本的な機能と操作について説明しています。                                                                                                    |
| IT Process Operations<br>サーバ操作ガイド     | IT Process Operations サーバの基本的な機能と操作について説明しています。                                                                                                    |

## 3. 改版履歴

| 版数 | 変更日付       | 変更内容                         |
|----|------------|------------------------------|
| 1  | 2020/03/02 | 第1版                          |
| 2  | 2021/02/25 | 2.2.2 ユーザ認証に認証設定データ切り替え手順を追加 |

## 目次

| はじめに                    | . iii |
|-------------------------|-------|
| 1. 凡例                   | . iv  |
| 2. 関連マニュアル              | . v   |
| 3. 改版履歴                 | vi    |
| 1. インストール               | . 1   |
| 1.1. インストールコンポーネント      | . 2   |
| 1.2. サーバのインストール         | . 3   |
| 1.2.1. 使用するネットワークポート    | . 3   |
| 1.2.2. Windows版インストール   | . 3   |
| 1.2.3. Linux版インストール     | 11    |
| 1.3. クライアントのインストール      | 17    |
| 1.3.1. 事前準備             | 17    |
| 1.3.2. インストール           | 17    |
| 2. 初期設定                 | 19    |
| 2.1. サーバの初期設定           | 20    |
| 2.1.1. サーバへのサインイン       | 20    |
| 2.1.2. ユーザの作成           | 21    |
| 2.1.3. オーガニゼーションの作成     | 24    |
| 2.2. クライアントの初期設定        | 28    |
| 2.2.1. クライアントの起動        | 28    |
| 2.2.2. ユーザ認証            | 28    |
| 3. アンインストール             | 34    |
| 3.1. サーバのアンインストール       | 35    |
| 3.1.1. Windows版アンインストール | 35    |
| 3.1.2. Linux版アンインストール   | 37    |
| 3.2. クライアントのアンインストール    | 39    |
| 3.2.1. アンインストール         | 39    |
| 3.2.2. データの削除           | 39    |

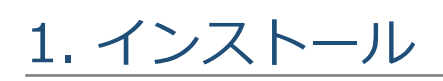

IT Process Operations のインストール手順について説明します。

## 1.1. インストールコンポーネント

IT Process Operations のインストールコンポーネントとしては以下の図のようになります。

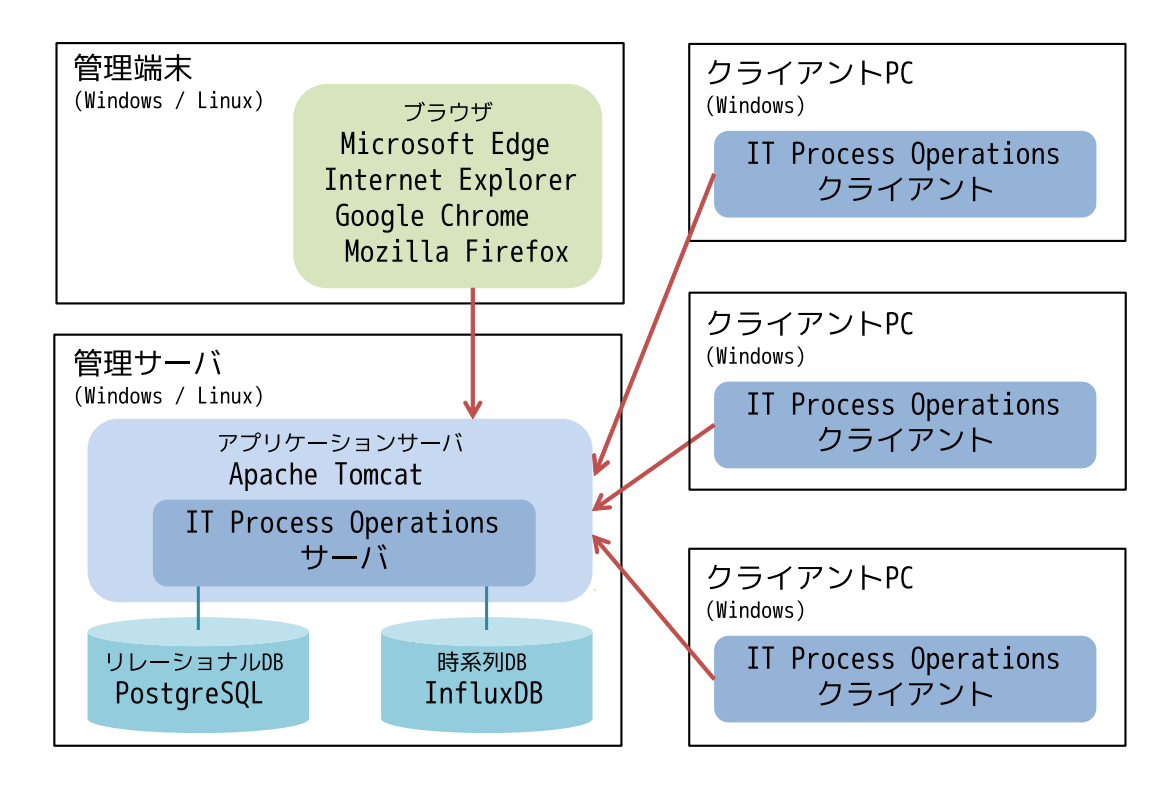

#### ■管理端末

ブラウザを利用して管理サーバにインストールされたIT Process Operations サーバへ接続します。

#### ■管理サーバ

IT Process Operations サーバをインストールします。

IT Process Operations サーバは手順書などのデータを格納するために、リレーショナルDBとして PostgreSQLを、作業実績などの時系列に沿った情報を格納するための時系列DBとしてInfluxDBをそれぞれ 利用します。また、IT Process Operations サーバの実行環境としてApache Tomcatを利用します。

■クライアントPC

各作業者の端末にIT Process Operations クライアントをインストールします。

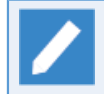

手順書や作業実績記録の格納には、記録時間・条件に応じたディスク容量が必要です。データ容量の目安は<リリースノート>の2章「システム要件」を参照してください。

## 1.2. サーバのインストール

## 1.2.1. 使用するネットワークポート

IT Process Operations サーバは、以下のネットワークポートを利用(Listen)します。

| ソフトウェア        | ポート番号                                     |
|---------------|-------------------------------------------|
| Apache Tomcat | 8005/TCP, 8009/TCP, 8080/TCP <sup>注</sup> |
| PostgreSQL    | 5432/TCP <sup>注</sup>                     |
| InfluxDB      | 8086/TCP, 8088/TCP                        |

注 ソフトウェアのデフォルト設定の場合。設定を変更している場合は使用するポートは異なります。

### 1.2.2. Windows版インストール

本章では、Windows版IT Process Operations サーバのインストール手順について説明します。

以降の手順は管理者権限を持つユーザで実施してください。

#### 1.2.2.1. 事前準備

Windows版IT Process Operations サーバをインストールするには、事前に以下のソフトウェアがインストールされている必要があります。

- Java SE Runtime Environment
- Apache Tomcat
- PostgreSQL

事前にインストール対象マシンを確認し、インストールされていない場合にはインストールを行ってください。

各ソフトウェアの対象バージョンについてはリリースノートをご参照ください。

#### 1.2.2.2. インストール

IT Process Operations サーバのインストール手順について説明します。

以下の手順は管理者権限を持つユーザで実施してください。

- 1. JP1/IT Process Operations メディアから ItpoServer-x.x.x.msi (x.x.x.はバージョン番号) を実行します。
- 2. インストーラが起動するので、[次へ]を押下します。

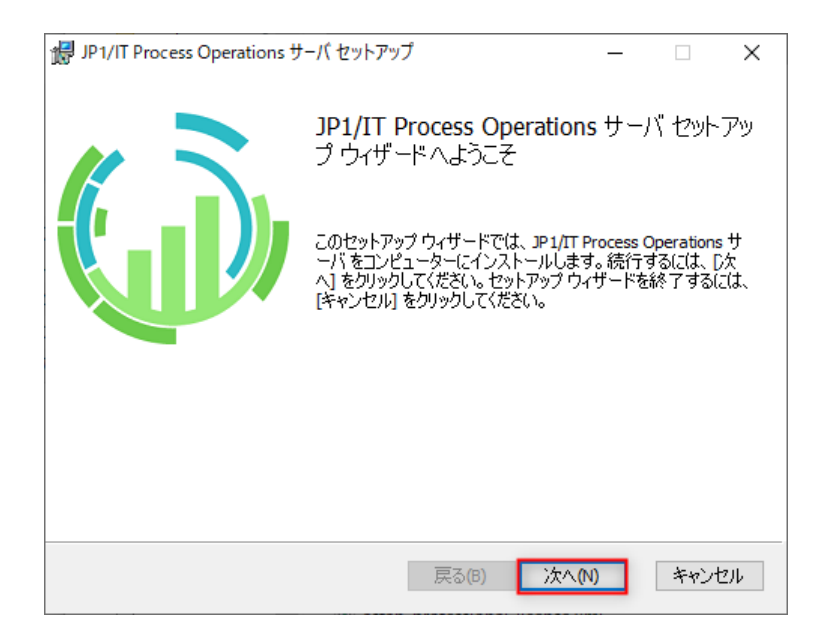

3. [次へ]を押下します。

| ップ       |                         | -                                |                                | Х                                      |
|----------|-------------------------|----------------------------------|--------------------------------|----------------------------------------|
| <b>浩</b> |                         |                                  | 1                              | ñ.                                     |
|          |                         |                                  | V                              |                                        |
|          |                         |                                  |                                |                                        |
|          |                         |                                  |                                |                                        |
| 設定       |                         |                                  |                                |                                        |
|          |                         |                                  |                                |                                        |
|          |                         |                                  |                                |                                        |
|          |                         |                                  |                                |                                        |
|          |                         |                                  |                                |                                        |
|          |                         |                                  |                                |                                        |
|          |                         |                                  |                                |                                        |
| 戻る(B)    | 次へ(N)                   |                                  | キャンセ                           | 21                                     |
|          | ッブ<br> 始<br>設定<br>戻る(B) | ッブ<br> 始<br> 読定<br>  戻る(B) 次へ(N) | yブ —<br>除<br>蒙定<br>戻る(B) 次へ(N) | yブ — □<br> 始<br>蒙定<br>戻る(B) 次へ(N) キャンセ |

4. PostgreSQLの設定について選択します。

インストール済みのPostgreSQLを利用して設定するを選択し、[次へ]を押下します。

| インストール済みのPostgreSQLを | インストール済みのPostgreSQLを利用してデータベースの生成、ユー             |
|----------------------|--------------------------------------------------|
| 利用して設定する             | ザの設定を自動で行います。                                    |
| インストール後に手動で設定する      | PostgreSQLのデータベースの生成、ユーザの設定をインストール後に<br>手動で行います。 |

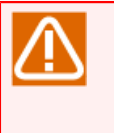

[インストール後に手動で設定する]を指定した場合は、サーバが利用するPostgreSQLのユーザや データベースの生成を行いません。Tomcatでサーバを起動する前に手動で生成を行ってくださ い。

| 誘 JP1/IT Process Operations サーバ セットアップ | _    |          |
|----------------------------------------|------|----------|
| 必須ソフトウェア(PostgreSQL)について               |      | / A.     |
| PostgreSQLの利用について、以下から選択してください。        |      | <b>U</b> |
| ●インストール済みのPostgreSQLを利用して設定する(E)       |      |          |
| ○インストール後に手動で設定する(M)                    |      |          |
|                                        |      |          |
|                                        |      |          |
|                                        |      |          |
|                                        |      |          |
|                                        |      |          |
| 戻る(B) 次/                               | \(N) | キャンセル    |

5. IT Process Operations サーバのインストール設定に関する情報を入力します。

以下の情報を入力し、[次へ]を押下します。

| 設定項目                        | 説明                                            | 既定値 |
|-----------------------------|-----------------------------------------------|-----|
| PostgreSQLのインストール<br>フォルダ   | PostgreSQLのインストールフォルダを指定<br>します。              | C:\ |
| PostgreSQLの管理者ユーザ<br>のパスワード | PostgreSQLの管理者ユーザであるpostgres<br>のパスワードを入力します。 | なし  |

| ☞ JP1/IT Process Operations サーバ セットアップ        | _       |      | ×   |
|-----------------------------------------------|---------|------|-----|
| 必須ソフトウェアの設定(PostgreSQL)                       |         |      | 2   |
| IT Process Operationsで利用する既存のPostgreSQLの設定を入力 | してください。 | • 🐧  |     |
| PostgreSQLのインストールフォルダ:                        |         |      |     |
| C:¥I                                          |         |      |     |
| 変更(C)                                         |         |      |     |
| PostgreSQLのデータベースの管理者ユーザ(postgres)のパスワードを     | 入力してくださ | 5(1. | - 1 |
| パスワード:                                        |         |      | - 1 |
| パスワード(確認用):                                   |         |      | - 1 |
|                                               |         |      |     |
|                                               |         |      |     |
|                                               |         |      |     |
| 戻る(B) 次                                       | ^(N)    | キャン  | セル  |

6. [次へ]を押下します。

| 릙 JP1/IT Process Operations サーバ セットアッ? | Ĵ                   | _     |      | ×        |
|----------------------------------------|---------------------|-------|------|----------|
| IT Process Operationsの設定               |                     |       | 4    | <u>.</u> |
| IT Process Operationsの設定を行います。         |                     |       |      | U        |
| <インストール手順>                             |                     |       |      |          |
| 1. ようこそ                                |                     |       |      |          |
| 2. 必須ソフトウェア(PostgreSQL)の設定             |                     |       |      |          |
| 3. IT Process Operationsの設定            |                     |       |      |          |
| 4. インストール準備完了                          |                     |       |      |          |
| 5. インストール                              |                     |       |      |          |
| 6. インストール完了                            |                     |       |      |          |
|                                        |                     |       |      |          |
|                                        |                     |       |      |          |
|                                        |                     |       | - In | 1-11     |
|                                        | 戻る <mark>(B)</mark> | 次へ(N) | キャン  | セル       |

7. IT Process Operations サーバのインストール設定に関する情報を入力します。

以下の情報を入力し、[次へ]を押下します。

| 設定項目                              | 説明                                              | 既定値                              |
|-----------------------------------|-------------------------------------------------|----------------------------------|
| IT Process Operationsの<br>インストール先 | IT Process Operationsをインストール<br>するフォルダパスを指定します。 | C:\Program Files\NEC\ItpoServer\ |
| IT Process Operationsの<br>ホームフォルダ | IT Process Operationsのホームフォル<br>ダのフォルダパスを指定します。 | C:\ProgramData\ItpoServer\home\  |
| 時系列DBのデータ格納先                      | 時系列DBのデータを格納するフォルダ<br>パスを指定します。                 | C:\ProgramData\ItpoServer\tsdb\  |

| 録 JP1/IT Process Operations サーバ セットアップ                                 | _  |      | ×   |
|------------------------------------------------------------------------|----|------|-----|
| IT Process Operationsのインストール設定<br>IT Process Operationsのインストール設定を行います。 |    | (    | Ù   |
| IT Process Operationsのインストール先:<br>C:¥Program Files¥Hitachi¥ItpoServer¥ |    |      | -   |
| 変更(C)                                                                  |    |      |     |
| IT Process Operationsのホームフォルダ:<br>C:¥ProgramData¥ItpoServer¥home¥      |    |      | -   |
| 変更(H)                                                                  |    |      |     |
| C:¥ProgramData¥ItpoServer¥tsdb¥                                        |    |      |     |
| 変更(T)                                                                  |    |      |     |
| 戻る(B) 次へ()                                                             | N) | キャンセ | ZUL |

8. IT Process Operations サーバのインストール設定に関する情報を入力します。

以下の情報を入力し、[次へ]を押下します。

| 設定項目                                | 説明                                                               | 既定值       |
|-------------------------------------|------------------------------------------------------------------|-----------|
| ホスト名                                | PostgreSQLデータベースのホスト名を<br>入力します。                                 | localhost |
| ポート番号                               | PostgreSQLデータベースのポート番号<br>を入力します。                                | 5432      |
| データベース名                             | PostgreSQLデータベースのIT Process<br>Operationsのデータベース名を入力し<br>ます。     | itpodb    |
| 接続ユーザ名                              | PostgreSQLデータベースのIT Process<br>Operationsの接続ユーザ名を指定しま<br>す。      | itpouser  |
| 接続ユーザのパスワード<br>接続ユーザのパスワード<br>(確認用) | PostgreSQLデータベースのIT Process<br>Operationsの接続ユーザのパスワード<br>を入力します。 | なし        |

| 15 | JP1/IT Process Operations サーバ                            | セットアップ                 | _     |       |
|----|----------------------------------------------------------|------------------------|-------|-------|
|    | IT Process Operationsのインス<br>IT Process Operationsのインストー | トール設定(続き)<br>ル設定を行います。 |       | (j)   |
|    | IT Process Operationsで利用するPo                             | stgreSQLデータベースの設定を     | 行います。 |       |
|    | ホスト名:                                                    | localhost              |       |       |
|    | ポート番号:                                                   | 5432                   |       |       |
|    | データベース名:                                                 | itpodb                 |       |       |
|    | 接続ユーザ名:                                                  | itpouser               |       |       |
|    | 接続ユーザのパスワード:                                             |                        |       |       |
|    | 接続ユーザのパスワード(確認用):                                        |                        |       |       |
|    |                                                          | 戻る(B) 次                | :^(N) | キャンセル |

9. [インストール]を押下すると、インストールが始まります。

| 録 JP1/IT Process Operations サーバ セットアップ                                                      | -              |                  | ×      |
|---------------------------------------------------------------------------------------------|----------------|------------------|--------|
| JP1/IT Process Operations サーバ のインストール準備完了                                                   |                | (                |        |
| インストールを開始するには [インストール] をクリックしてください。インス <br>は変更するには [戻る] をクリックしてください。ウィザードを終了するには<br>してください。 | 、ール設気<br>[キャンセ | Eを確認ま<br>ル] をクリッ | た<br>り |
|                                                                                             |                |                  |        |
|                                                                                             |                |                  |        |
| 戻る(B) 📢 インストー                                                                               | ↓(I)           | キャン              | セル     |

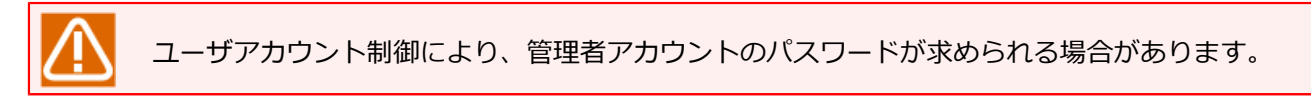

10. インストール処理が実行されます。しばらくお待ちください。

| 婦 JP1/IT Process Operations サーバ セットアップ             | _      |      | Х   |
|----------------------------------------------------|--------|------|-----|
| JP1/IT Process Operations サーバ をインストール中             |        | (    | Ì   |
| JP 1/IT Process Operations サーバ をインストールしています。しばらくお谷 | 持ちくださし | ١٥   |     |
| 状態:                                                |        |      |     |
|                                                    |        |      |     |
|                                                    |        |      |     |
|                                                    |        |      |     |
| 戻る(B) 次へ(                                          | N)     | キャント | 214 |

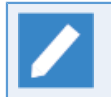

途中、下記のような処理画面が表示されますが、ウィンドウを閉じたりせずにそのままお待ちく ださい。

|        | 🖼 C:¥Windows¥system32¥cmd.exe       | - | × |
|--------|-------------------------------------|---|---|
| -      | get registry                        |   |   |
| -      | check postgresql path               |   |   |
| -      | check valid character               |   |   |
| -<br>C | start making db user<br>CREATE ROLE |   |   |
| -      | start making db                     |   |   |
|        |                                     |   |   |
|        |                                     |   |   |
|        |                                     |   |   |
|        |                                     |   |   |
|        |                                     |   |   |

11.以下の画面が表示されるとインストール完了です。[完了]を押下してインストーラを閉じてください。

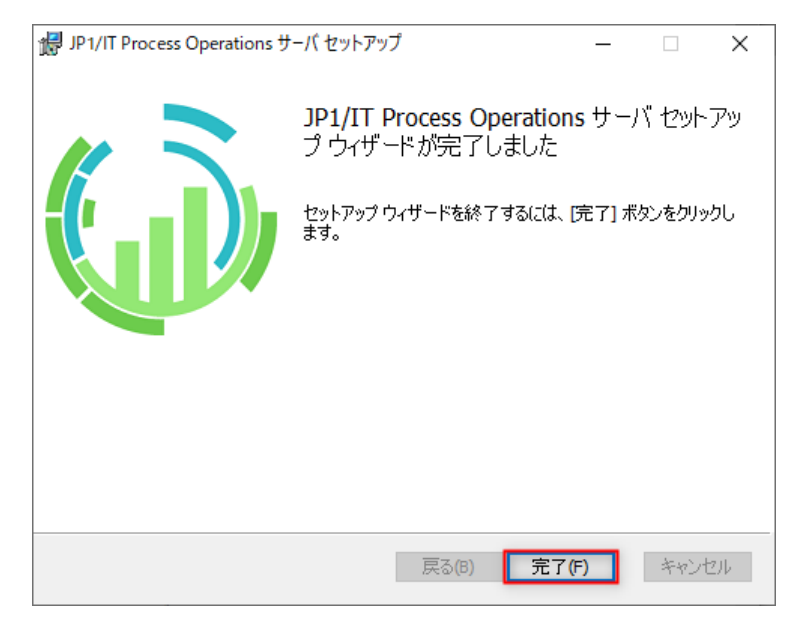

以上で IT Process Operations サーバのインストールは完了です。

インストールのログは以下のディレクトリに格納されます。 %TEMP%\ItpoServerInstallLog

Windowsエクスプローラを表示し、アドレスバーに上記を入力するとログ格納先フォルダが開きます。インストールログのファイル名は以下となります。

install\_<YYYYMMDDhhmmss>.log

<YYYYMMDDhhmmss>の部分にはインストールした年月日と時刻が入ります。

#### 1.2.2.3. サーバの起動設定

IT Process Operations サーバの起動設定について説明します。

以下で説明するTomcatのパスはデフォルトのインストールパスを想定しています。変更している場合は、そのパスに読み替えてください。なお、x.xはTomcatのバージョンを意味しています。

1. [管理ツール] - [サービス]から、Tomcatサービスを停止します。

| Q <sub>6</sub> |                                                                                                  | サービス                                                                                                    |                                                                                                    |     |                                                                                                    | _ □                                                                                                    | x |
|----------------|--------------------------------------------------------------------------------------------------|----------------------------------------------------------------------------------------------------|----------------------------------------------------------------------------------------------------|-----|----------------------------------------------------------------------------------------------------|----------------------------------------------------------------------------------------------------|---|
| ファイル(F) 操作(A)  | 表示(V) ヘルプ(H)                                                                                     |                                                                                                    |                                                                                                    |     |                                                                                                    |                                                                                                    |   |
| ♦ ♦            | à 🗟 🛛 🖬 🕨 🔲 II 🕩                                                                                 |                                                                                                    |                                                                                                    |     |                                                                                                    |                                                                                                    |   |
| 🎑 サービス (ローカル)  | ◎ サービス (ローカル)                                                                                    |                                                                                                    |                                                                                                    |     |                                                                                                    |                                                                                                    |   |
|                | Apache Tomcat 8.0 Tomcat8                                                                        | 名前 ▲                                                                                                    | 説明                                                                                                    | 状態  | スタートアップの種類                                                                                                    | ログオン                                                                                                    | ^ |
|                | サ <u>ービスの停止</u><br>サービスの再起動<br>説明:<br>Apache Tomcat 8.0.35 Server -<br>http://tomcat.apache.org/ | Approximation and a second second sec | Apache Tomc<br>ユーザーかごの P<br>起動するアプリケ<br>アプリケーションの<br>追加の管理者特<br>インターネット接<br>グループ ポリシー<br>ストア アプリケーシ<br>アイドル状態のネ | 実行中 | 自動<br>手動<br>手動( <sup>1</sup> <sup>1</sup> )ガー開始)<br>手動( <sup>1</sup> <sup>1</sup> )ガー開始)<br>手動( <sup>1</sup> <sup>1</sup> )ガー開始)<br>手動<br>手動<br>手動 | Local System<br>Local System<br>Local System<br>Local Service<br>Local System<br>Local System<br>Local System<br>Local System |   |
|                | └拡張√標準/                                                                                          | - 04                                                                                                    |                                                                                                    |     |                                                                                                    |                                                                                                    |   |

2. Tomcatの設定ファイルを変更します。

C:\Program Files\Apache Software Foundation\Tomcat x.x\conf\server.xml

最大同時接続数を20に制限するため、Connectorの設定にmaxThreadsを付与します。以下に設定例を記載します。

■変更前

<Connector port="8080" protocol="HTTP/1.1" connectionTimeout="20000" redirectPort="8443" />

■変更後

| <pre><connector <="" port="8080" pre=""></connector></pre> | protocol="HTTP/1.1"                  |
|------------------------------------------------------------|--------------------------------------|
|                                                            | <pre>connectionTimeout="20000"</pre> |
|                                                            | redirectPort="8443"                  |
|                                                            | <pre>maxThreads="20" /&gt;</pre>     |

3. インストールフォルダから、Tomcatのwebappsフォルダへサーバモジュールをコピーします。

| モジュールパス | <インストールフォルダ>\webapp\itpo.war                                   |
|---------|----------------------------------------------------------------|
| コピー先    | C:\Program Files\Apache Software Foundation\Tomcat x.x\webapps |

4. Windowsファイアウォールを有効にしている場合、Tomcatへの接続ポートの例外設定を行ってください。 デフォルトの接続ポートは8080/tcpです。変更している場合はその設定値の例外設定を行ってください。

5. [管理ツール] - [サービス]から、Tomcatサービスを開始します。

| Q.            |                               | サービス                          |             |    |             | _ □           | x |
|---------------|-------------------------------|-------------------------------|-------------|----|-------------|---------------|---|
| ファイル(F) 操作(A) | 表示(V) ヘルプ(H)                  |                               |             |    |             |               |   |
|               | ) 🗟 🛛 📷 🕨 🗉 🕦                 |                               |             |    |             |               |   |
| 🔍 サービス (ローカル) | ◎ サービス (ローカル)                 |                               |             |    |             |               |   |
|               | Apache Tomcat 8.0 Tomcat8     | 名前                            | 説明          | 状態 | スタートアップの種類  | ログオン          | ^ |
|               |                               | 🔍 Apache Tomcat 8.0 Tomcat8   | Apache Tomc |    | 自動          | Local System  |   |
|               | <u>サービスの開始</u>                | 🥋 App Readiness               | ユーザーがこの P   |    | 手動          | Local System  |   |
|               |                               | Application Experience        | 起動するアプリケ    |    | 手動 (トリガー開始) | Local System  |   |
|               | 説明:                           | 🎑 Application Identity        | アプリケーションの   |    | 手動 (トリガー開始) | Local Service |   |
|               | Apache Tomcat 8.0.35 Server - | 🎑 Application Information     | 追加の管理者特     |    | 手動 (トリガー開始) | Local System  |   |
|               | http://tomcat.apache.org/     | 🌼 Application Layer Gateway   | インターネット接    |    | 手動          | Local Service |   |
|               |                               | 🌼 Application Management      | グループ ポリシー   |    | 手動          | Local System  |   |
|               |                               | 🌼 AppX Deployment Service (   | ストア アプリケーシ  |    | 手動          | Local System  |   |
|               |                               | 🔍 Background Intelligent Tran | アイドル状態のネ    |    | 手動          | Local System  | ~ |
|               | ,<br>\ 拡張 / 標準 /              |                               |             |    |             |               |   |
|               |                               |                               |             |    |             |               |   |

6. ブラウザで以下のアドレスにアクセスして接続確認を行います。

http://<サーバのIPアドレスまたはホスト名>:8080/itpo

| $\rightarrow$ 0 IT Process Operations | y≠/signin | ्र<br>भ | = | <br>لمه<br>چ |
|---------------------------------------|-----------|---------|---|--------------|
|                                       |           |         |   |              |
|                                       | サインイン     |         |   |              |
|                                       | ユーザID     |         |   |              |
|                                       | パスワード     |         |   |              |
|                                       |           | 1       |   |              |
|                                       | עועוע     |         |   |              |
|                                       |           |         |   |              |
|                                       |           |         |   |              |

以上で、IT Process Operations サーバの起動設定は完了です。

### 1.2.3. Linux版インストール

本章では、Linux版IT Process Operations サーバのインストール手順について説明します。

以降の手順はrootユーザで実施してください。

#### 1.2.3.1. 事前準備

Linux版IT Process Operations サーバをインストールするには、事前に以下のソフトウェアがインストールされている必要があります。

- Java SE Runtime Environment
- Apache Tomcat
- PostgreSQL

事前にインストール対象マシンを確認し、インストールされていない場合にはインストールを行ってください。

なお、Apache Tomcatのインストール方法については、「1.2.3.2 Apache Tomcatのインストール」で詳しく 説明しています。

各ソフトウェアの対象バージョンについてはリリースノートをご参照ください。

#### 1.2.3.2. Apache Tomcatのインストール

すでにインストール済みの場合は、本章の手順は不要です。

Tomcatのインストールを行います。事前に公式サイトからインストールファイル(tar.gz)をダウンロードして ください。

以降の説明では、以下の想定でインストール手順およびセットアップ方法を説明します。

| インストールパス     | /opt              |
|--------------|-------------------|
| Tomcatのバージョン | 8.0.35            |
| JAVA_HOMEのパス | /usr/java/default |

1. tomcatユーザを作成します。

# useradd tomcat

2. tar.gzファイルをopt配下に展開します。

```
# cd /opt
# tar zxvf /tmp/apache-tomcat-8.0.35.tar.gz
```

3. 展開したディレクトリのオーナーとモードをtomcatユーザに変更します。

# chown -R tomcat:tomcat apache-tomcat-8.0.35

4. /etc/sysconfig/tomcatに環境変数JAVA\_HOMEを定義します。

# echo JAVA\_HOME=/usr/java/default > /etc/sysconfig/tomcat

5. systemdのサービスの定義ファイルを作成します。

/etc/systemd/system/tomcat.service

tomcat.serviceには以下を記述します。

```
[Unit]
```

Description=Apache Tomcat Web Application Container After=syslog.target network.target

```
[Service]
Type=forking
EnvironmentFile=/etc/sysconfig/tomcat
ExecStart=/opt/apache-tomcat-8.0.35/bin/startup.sh
ExecStop=/opt/apache-tomcat-8.0.35/bin/shutdown.sh
SuccessExitStatus=143
User=tomcat
Group=tomcat
```

[Install] WantedBy=multi-user.target 6. systemdに設定を反映します。

# systemctl daemon-reload

7. サービスの起動、停止が行えることを確認します。

# systemctl start tomcat
# systemctl stop tomcat

以上でTomcatのインストールとセットアップは完了です。

1.2.3.3. 時系列データベースのインストール

時系列データベースのインストールについて説明します。

時系列データベースとして InfluxDB を使います。

1. インストールメディアから InfluxDB のモジュールをコピーしてサーバ上で展開します。

| モジュールパス | <インストールメディア>/PACKAGE/SERVER/tsdb.zip |
|---------|--------------------------------------|
| 展開先     | /opt/tsdb                            |

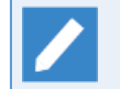

展開先は一例であり、対象サーバ上の任意のパスに展開することが可能です。ただしその場合、 以降の手順はパスを読み替えて実施してください。

2. 時系列データベースをインストールします。

```
# cd /opt/tsdb
# ./rh_ctrl.sh install
ln -s '/usr/lib/systemd/system/cvtsdb.service' '/etc/systemd/system/multi-user.target.wants/
cvtsdb.service'
Install finished successfully.
```

3. サービスを起動します。

# systemctl start cvtsdb

以上で、時系列データベースのインストールは完了です。

#### 1.2.3.4. PostgreSQLの設定

PostgreSQLに対して、IT Process Operations サーバで利用するユーザとデータベースを作成します。

ここでは以下の想定で手順を説明します。

| PostgreSQLの管理者ユーザ       | postgres                                      |
|-------------------------|-----------------------------------------------|
| PostgreSQLへの接続ポート       | 5432                                          |
| PostgreSQLへの接続ユーザ名      | itpouser                                      |
| PostgreSQLへの接続ユーザのパスワード | itpouser-password                             |
| データベース名                 | itpodb                                        |
| データベースの文字コード            | UTF-8                                         |
| PostgreSQLへの接続用設定ファイル   | /home/tomcat/.cv/cv.conf(ディレクトリを含めて作<br>成します) |

1. IT Process Operations サーバがPostgreSQLへ接続するためのユーザを作成します。

# createuser -U postgres -P itpouser

| 新しいロールのためのパスワード: | ←PostgreSQLへの接続ユーザ(itpouser)のパスワード入力   |
|------------------|----------------------------------------|
| もう一度入力してください:    | ←PostgreSQLへの接続ユーザ(itpouser)のパスワードを再入力 |
| パスワード:           | ←PostgreSQLの管理者ユーザ(postgres)のパスワード入力   |

実行時にitpouserのパスワード入力を求められるため、事前に決めておいたパスワードを入力します。また、最後にPostgreSQLの管理者ユーザ(postgres)のパスワード入力を求められた場合は、管理者ユーザ (postgres)のパスワードを入力します。

2. IT Process Operations サーバが利用するデータベースを作成します。

# createdb -T template0 -E UTF-8 -U postgres -O itpouser itpodb

実行時にPostgreSQLの管理者ユーザ(postgres)のパスワード入力を求められた場合は、管理者ユーザ (postgres)のパスワードを入力します。

3. IT Process Operations サーバがPostgreSQLへ接続するための設定ファイルcv.confを作成します。オー ナーとモードはtomcatユーザのそれに合わせてください。なお「.cv」ディレクトリ配下のモードはtomcat ユーザに読み込み/書き込み権限を設定してください。

/home/tomcat/.cv/cv.conf

cv.confには以下の内容を記述します。

```
cv.db.url = "jdbc:postgresql://localhost:5432/itpodb"
cv.db.username = "itpouser"
cv.db.password = "itpouser-password"
```

4. PostgreSQLがTCP通信で待ち受け可能なように設定を変更します。

<PostgreSQLのデータディレクトリ<sup>^</sup>>/pg\_hba.conf

<sup>\*</sup>パッケージからインストールしている場合は /var/lib/pgsql/9.x/data のようなパスになります。

以下のようにデフォルトの設定をコメントアウトし、最後の3行を加えて作成したユーザで接続できるよう に変更します。

| # "loca <sup>:</sup> | l" is for Unix d | omain socket  | connections only         |         |  |
|----------------------|------------------|---------------|--------------------------|---------|--|
| #local               | all              | all           |                          | peer    |  |
| # IPv4 <sup>·</sup>  | local connection | s:            |                          |         |  |
| #host                | all              | all           | 127.0.0.1/32             | ident   |  |
| # IPv6 <sup>·</sup>  | local connection | s:            |                          |         |  |
| #host                | all              | all           | ::1/128                  | ident   |  |
| # Allow              | replication con  | nections from | ı localhost, by a user w | ith the |  |
| <pre># replic</pre>  | cation privilege |               |                          |         |  |
| # local              | replication      | postgres      |                          | peer    |  |
| # host               | replication      | postgres      | 127.0.0.1/32             | ident   |  |
| # host               | replication      | postgres      | ::1/128                  | ident   |  |
|                      |                  |               |                          |         |  |
| local                | all              | postgres      |                          | peer    |  |
| local                | all              | all           |                          | md5     |  |
| host                 | all              | all           | 127.0.0.1/32             | md5     |  |

設定変更後、PostgreSQLを再起動します。

以上でPostgreSQLの設定は完了です。

1.2.3.5. サーバのインストール

IT Process Operations サーバのインストール手順について説明します。

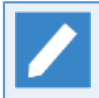

以下で説明するTomcatのパスは、「1.2.3.2 Apache Tomcatのインストール」で説明している Tomcatのインストールパスを想定しています。異なる場合はそのパスに読み替えてください。

1. Tomcatのサービスを停止します。

# systemctl stop tomcat

2. Tomcatの設定ファイルを変更します。

/opt/apache-tomcat-8.0.35/conf/server.xml

最大同時接続数を20に制限するため、Connectorの設定にmaxThreadsを付与します。以下に設定例を記載 します。

■変更前

<Connector port="8080" protocol="HTTP/1.1" connectionTimeout="20000" redirectPort="8443" />

#### ■変更後

```
<Connector port="8080" protocol="HTTP/1.1"
connectionTimeout="20000"
redirectPort="8443"
maxThreads="20" />
```

3. インストールメディアから、Tomcatのwebappsディレクトリへサーバモジュールをコピーします。

| モジュールパス | <インストールメディア>/PACKAGE/SERVER/itpo.war |
|---------|--------------------------------------|
| コピー先    | /opt/apache-tomcat-8.0.35/webapps    |

- 4. ファイアウォールを有効にしている場合、Tomcatへの接続ポートの例外設定を行ってください。デフォルトの接続ポートは8080/tcpです。変更している場合はその設定値の例外設定を行ってください。
- 5. Tomcatのサービスを開始します。

#### # systemctl start tomcat

6. ブラウザで以下のアドレスにアクセスして接続確認を行います。

http://<サーバのIPアドレスまたはホスト名>:8080/itpo

| (ŵ ザインイン   IT Process Op × +                                                    |     |   | - |   | × |
|---------------------------------------------------------------------------------|-----|---|---|---|---|
| $\leftarrow$ $\rightarrow$ $\circlearrowright$   itpo-server:8080/itpo/#/signin | □ ☆ | ₽ | 1 | ٩ |   |
| ( IT Process Operations                                                         |     |   |   | 8 | - |
|                                                                                 |     |   |   |   |   |
| サインイン                                                                           |     |   |   |   |   |
| ユーザロ                                                                            |     |   |   |   |   |
| א-פגז/                                                                          |     |   |   |   |   |
|                                                                                 |     |   |   |   |   |
| サインイン                                                                           |     |   |   |   |   |
|                                                                                 |     |   |   |   |   |
|                                                                                 |     |   |   |   |   |
|                                                                                 |     |   |   |   |   |

以上で、IT Process Operations サーバのインストールは完了です。

## 1.3. クライアントのインストール

### 1.3.1. 事前準備

IT Process Operations クライアントは .NET Framework 4.5.2以降を必要とします。事前にインストール対象マシンを確認し、インストールされていない場合にはインストールを行ってください。

### 1.3.2. インストール

IT Process Operations クライアントのインストール手順について説明します。

以下の手順は管理者権限を持つユーザで実施してください。

- 1. JP1/IT Process Operations メディアから ItpoClient-x.x.x.msi (x.x.x.はバージョン番号) を実行します。
- 2. インストーラが起動するので、[次へ]を押下します。

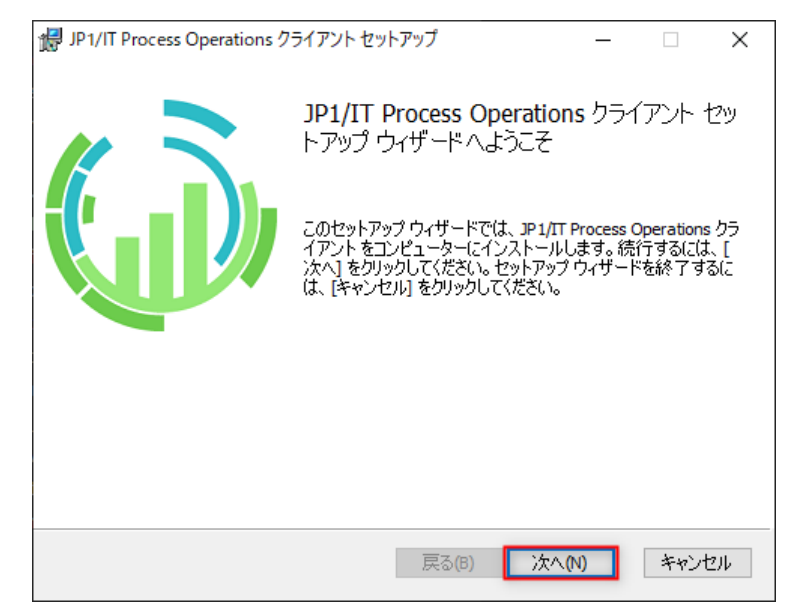

3. [インストール]を押下すると、インストールが始まります。

| 🛃 JP1/IT Process Operations クライアント セットアップ                                            | _                     |                    | Х   |
|--------------------------------------------------------------------------------------|-----------------------|--------------------|-----|
| JP1/IT Process Operations クライアント のインストール準                                            | 準備完了                  | (                  | Ì   |
| インストールを開始するには [インストール] をクリックしてください。<br>は変更するには [戻る] をクリックしてください。ウィザードを終了す<br>してください。 | インストール設行<br>るには [キャンセ | 官を確認また<br>ル] をクリック | 5   |
|                                                                                      |                       |                    |     |
|                                                                                      |                       |                    |     |
| 戻る(6) 💽イン                                                                            | /ストール(I)              | キャンセ               | 216 |

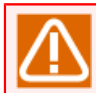

ユーザアカウント制御により、管理者アカウントのパスワードが求められる場合があります。

4. 以下の画面が表示されるとインストール完了です。[アプリケーションを起動する]にチェックを入れると、 クライアントを起動することができます。[完了]を押下してインストーラを閉じてください。

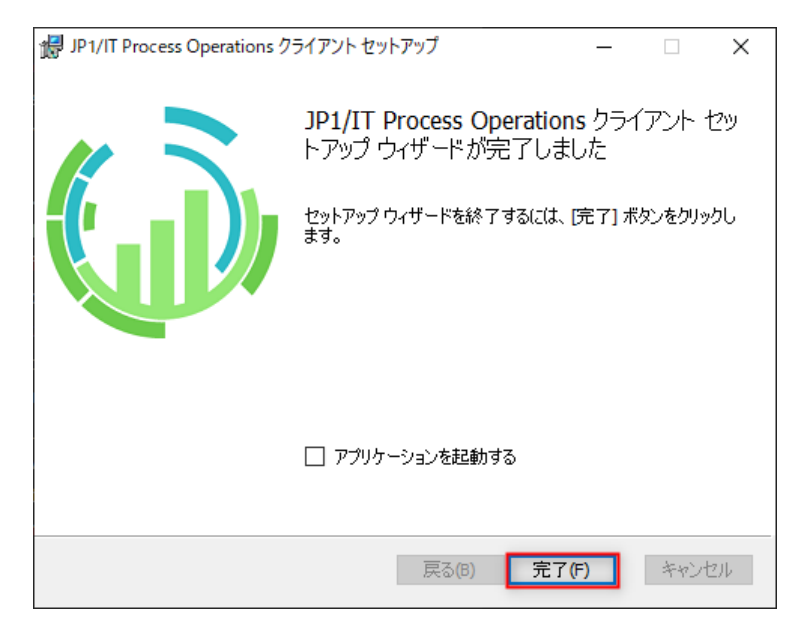

以上で IT Process Operations クライアントのインストールは完了です。

## 2. 初期設定

IT Process Operations の初期設定方法について説明します。

## 2.1. サーバの初期設定

### 2.1.1. サーバへのサインイン

以下の管理者ユーザで IT Process Operations サーバへのサインインを行います。

| ユーザID | admin      |
|-------|------------|
| パスワード | adminadmin |

「admin」ユーザは、サインイン後にパスワードを変更することを推奨します。パスワードの設定 変更は、 <サーバ基本操作ガイド>の「7.1.2 ユーザを編集する」を参照してください。

1. ブラウザを起動し、以下のURLを入力します。

http://<サーバのIPアドレスまたはホスト名>:8080/itpo

2. サインイン画面が表示されたら、「admin」ユーザのユーザIDとパスワードを入力して[サインイン]を押下 します。

| ( IT Process Operations |       | <b>&amp;</b> - |
|-------------------------|-------|----------------|
|                         |       |                |
|                         | サインイン |                |
|                         | admin |                |
|                         | ••••• |                |
|                         |       |                |
|                         | サインイン |                |
|                         |       |                |
|                         |       |                |
|                         |       |                |
|                         |       |                |
|                         |       |                |
|                         |       |                |

3. サインインが完了すると、以下の画面が表示されます。

| ≡ (j)  | ) IT Proc | ess Opera     | tions | <sup>₩</sup> ⊐-ザ    | :                   | 9   | <b>®</b> - | Adminis         | • |
|--------|-----------|---------------|-------|---------------------|---------------------|-----|------------|-----------------|---|
| 有効ユーサ  | f 無効      | ューザ           |       |                     |                     |     |            |                 |   |
|        |           |               |       |                     | ➡ ユーザ作成             | 1   |            | ━ 無効化           |   |
| ID 🔺   | ユーザו      | 表示名           | 言語    | 登録日時                | 最終接続日時              | 備考  |            |                 |   |
| searci | search    | search        |       |                     |                     | sea | irch       |                 | ~ |
| 1      | admin     | Administra    |       | 2017-05-15 11:01:34 | 2017-05-15 11:16:44 |     |            |                 |   |
|        |           |               |       |                     |                     |     |            |                 |   |
| <      |           |               |       |                     |                     |     |            | ,               | v |
|        | 4         | /1 <b>•</b> • | 25 ~  | items per page      |                     |     |            | 1 - 2 of 1 item | s |

以上で、IT Process Operations サーバへのサインインは完了です。

### 2.1.2. ユーザの作成

IT Process Operations サーバおよびクライアントで管理者または利用者として使用するユーザの作成手順について説明します。

本手順では以下の管理者ユーザを作成するものとします。

| ユーザID | itpo-user   |
|-------|-------------|
| 表示名   | Sample User |
| 言語    | 日本語         |

1. 「admin」ユーザでサーバにサインインし、[メニュー] - [ユーザ]を選択します。

| 警 ユーザ       | 📃 🅡 IT Process Operations 🛛 😁 ユーザ                         |                     |
|-------------|-----------------------------------------------------------|---------------------|
| 🚠 オーガニゼーション |                                                           |                     |
| 睂 権限        |                                                           |                     |
| 🛗 保有時間      |                                                           | <b>●</b> ユーザ        |
|             | ID ▲ ユーザI 表示名 言語 登録日時<br>searcl search search             | 最終接続日時              |
|             | 1 admin Administra 2017-05-15 11:01:34                    | 2017-05-15 11:16:44 |
|             | $\frac{1}{1} = \frac{1}{25} \times \text{items per page}$ |                     |
|             |                                                           |                     |

2. ユーザの管理画面において、[ユーザ作成]を押下します。

| ≡ 🅡    | ) IT Proc | ess Opera           | tions | 營 ユ−ザ               |                     | С   | <b>(</b> ) - | Adminis 🝷        |
|--------|-----------|---------------------|-------|---------------------|---------------------|-----|--------------|------------------|
| 有効ユーサ  | f 無効:     | ユーザ                 |       |                     |                     |     |              |                  |
|        |           |                     |       |                     | <b>+</b> 1-t        | f作成 |              | — 無効化            |
| ID 🔺   | ユーザו      | 表示名                 | 言語    | 登録日時                | 最終接続日時              | 備考  |              |                  |
| searcl | search    | search              |       |                     |                     | se  | arch         |                  |
| 1      | admin     | Administra          |       | 2017-05-15 11:01:34 | 2017-05-15 11:16:44 |     |              | ^                |
| 6      |           |                     |       |                     |                     |     |              |                  |
|        | ◀ 1       | /1 <b>&gt; &gt;</b> | 25 ~  | items per page      |                     |     |              | 1 - 2 of 1 items |
|        |           |                     |       |                     |                     |     |              |                  |

3. ユーザ作成画面において、各項目を入力して[OK]を押下します。[初期アクセスキーを利用する]は、クライアントを利用するユーザの場合に必ずチェックを付けてください。

|                   | 1                                                                | 1                                                    |
|-------------------|------------------------------------------------------------------|------------------------------------------------------|
| 項目名               | 説明                                                               | 入力規則                                                 |
| ユーザID             | サインイン時に使用する一意の値です。管理者<br>(admin)ユーザにより特定のユーザを検索する場<br>合などに使用します。 | 半角英数字、「-(ハイフン)」、<br>「_(アンダースコア)」のみ使用<br>可能。3~64文字以内。 |
| 表示名               | 他のユーザに表示される値を確認できます。                                             | 64文字以内。                                              |
| 言語                | 使用する言語を選択できます。本バージョンでは<br>日本語のみ対応しています。                          |                                                      |
| パスワード             | 登録するパスワードを6文字以上で入力します。                                           | 半角英数字・記号が使用可能。6<br>~1024文字以内。                        |
| パスワード(確認用)        | 確認用の入力欄です。パスワードをもう一度入力<br>します。                                   | 同上                                                   |
| 初期アクセスキーを<br>利用する | 作成するユーザにアクセスキーを付与します。ア<br>クセスキーを持たないユーザはクライアントから<br>接続できません。     | チェックボックス                                             |

| ユーザ作成           |    |       |
|-----------------|----|-------|
| ユーザID           |    |       |
| itpo-user       |    | ~     |
| 表示名             |    |       |
| Sample User     |    | ~     |
| 言語              |    |       |
| 日本語             |    | •     |
| ー<br>パスワード      |    |       |
|                 |    | ~     |
| ー<br>パスワード(確認)  |    |       |
|                 |    | ~     |
| 備考              |    |       |
|                 |    |       |
| ☑ 初期アクセスキーを利用する |    |       |
|                 | ОК | キャンセル |
|                 |    |       |

4. 「itpo-user」ユーザが作成されていることを確認します。

|        |           |             | tions | <sup>₩</sup> ⊐-ザ    | ;                   | <b>C</b> | <b>®</b> - | Adminis 🝷 |
|--------|-----------|-------------|-------|---------------------|---------------------|----------|------------|-----------|
| 有効ユーサ  | チ 無効ニ     | ューザ         |       |                     |                     |          |            |           |
|        |           |             |       |                     | 🕈 ユーザ作成             | Ŕ        |            | ━ 無効化     |
| ID 🔺   | ユーザו      | 表示名         | 言語    | 登録日時                | 最終接続日時              | 備考       |            |           |
| searcl | search    | search      |       |                     |                     | sea      | Irch       |           |
| 1      | admin     | Administra  |       | 2017-05-15 11:01:34 | 2017-05-15 11:24:29 |          |            |           |
| 2      | itpo-user | Sample User | 日本語   | 2017-05-15 11:22:48 |                     |          |            |           |
|        |           |             |       |                     |                     |          |            |           |
|        |           |             |       |                     |                     |          |            |           |

以上で、ユーザの作成は完了です。

### 2.1.3. オーガニゼーションの作成

IT Process Operations サーバを利用するためには、運用グループに相当する「オーガニゼーション」と、その 所有者(いわゆる管理者)となる「ユーザ」を作成する必要があります。本章ではオーガニゼーションの作成手順について説明します。

以下のオーガニゼーションを作成するものとします。

| オーガニゼーション名 | operation-group |
|------------|-----------------|
| 所有者        | itpo-user       |

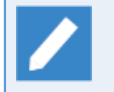

所有者となるユーザは事前に作成しておく必要があります。ユーザの作成方法については「2.1.2 ユーザの作成」を参照してください。

1. 「admin」ユーザでサーバにサインインし、[メニュー] - [オーガニゼーション]を選択します。

| <b>警</b> ユーザ         | 📃 🅡 IT Pro                 | cess Operations    | 皆 ユーザ               |                     |
|----------------------|----------------------------|--------------------|---------------------|---------------------|
| オーガニゼーション<br>の #5/19 | 有効ユーザ 無効                   | カユーザ               |                     |                     |
| ■ 11/10              |                            |                    |                     | <b>+</b> ユーザ        |
|                      | ID ▲ ユーザI<br>searcl search | 表示名 言語 search      | 登録日時                | 最終接続日時              |
|                      | 1 admin                    | Administra         | 2017-05-15 11:01:34 | 2017-05-15 11:16:44 |
|                      |                            |                    |                     |                     |
|                      |                            | /1 <b>• •</b> 25 ~ | items per page      |                     |

2. オーガニゼーションの管理画面において、[作成]を押下します。

| ≡ 🅡 IT Process Operat | ions 🛔 オーガニゼーション    | C    | <u>۰</u> | Adminis 👻 |
|-----------------------|---------------------|------|----------|-----------|
| 有効オーガニゼーション 無効オ・      | ーガニゼーション            |      |          |           |
|                       |                     | ╋ 作成 | -        | 無効化       |
| ID ▲ オーガニゼーション名       | 所有者1 説明             |      |          |           |
| search search         | search search       |      |          |           |
|                       |                     |      |          | ^         |
|                       |                     |      |          |           |
|                       |                     |      |          |           |
|                       |                     |      |          |           |
|                       |                     |      |          |           |
|                       |                     |      |          |           |
|                       |                     |      |          |           |
|                       |                     |      |          |           |
| <                     |                     |      |          | ~         |
|                       | 25 v items per page |      |          |           |
|                       |                     |      |          |           |
|                       |                     |      |          |           |

| 項目名        | 説明                                     | 入力規則                                                     |
|------------|----------------------------------------|----------------------------------------------------------|
| オーガニゼーション名 | オーガニゼーションの名前を設定します。                    | 半角英数字、「-(ハイフ<br>ン)」、「_(アンダースコ<br>ア)」のみ使用可能。3~64文<br>字以内。 |
| 所有者        | 作成するオーガニゼーションの所有者を既存のユー<br>ザの中から設定します。 | ドロップダウンリスト                                               |
| 説明         | 作成するオーガニゼーションの説明を入力します。                | 1024文字以内                                                 |

3. オーガニゼーションの作成画面で、各項目を入力(または選択)して[OK]を押下します。

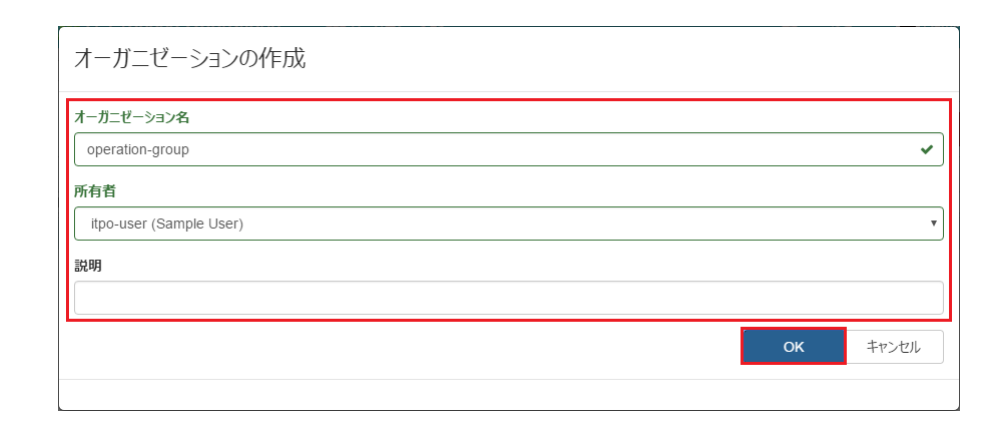

4. 「operation-group」オーガニゼーションが作成されていることを確認します。

| ≡ (j)  | IT Process Operation | ns 🎄 オーガニゼーション      | <b>2</b> | • 🧐 | Adminis 🝷        |
|--------|----------------------|---------------------|----------|-----|------------------|
| 有効オーカ  | リニゼーション 無効オーズ        | ガニゼーション             |          |     |                  |
|        |                      | +                   | ■作成      |     | ━ 無効化            |
| ID 🔺   | オーガニゼーション名           | 所有者1 説明             |          |     |                  |
| searcl | search               | search search       |          |     |                  |
| 2      | operation-group      | 2                   |          |     | ^                |
| ĸ      |                      |                     |          |     | , °              |
|        | < <u>1 /1</u> ► ►I   | 25 v items per page |          |     | 1 - 2 of 1 items |
|        |                      |                     |          |     |                  |

以上で、オーガニゼーションの作成は完了です。

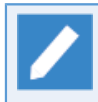

作成したオーガニゼーションに利用者ユーザを追加したい場合は<サーバ基本操作ガイド>の 「7.2.3 オーガニゼーションの所属ユーザを編集する」を参照してください。

## 2.2. クライアントの初期設定

### 2.2.1. クライアントの起動

IT Process Operations クライアントの起動手順について説明します。

スタートメニューから[すべてのアプリ] - [IT Process Operations] - [Itpoクライアント]を押下します。

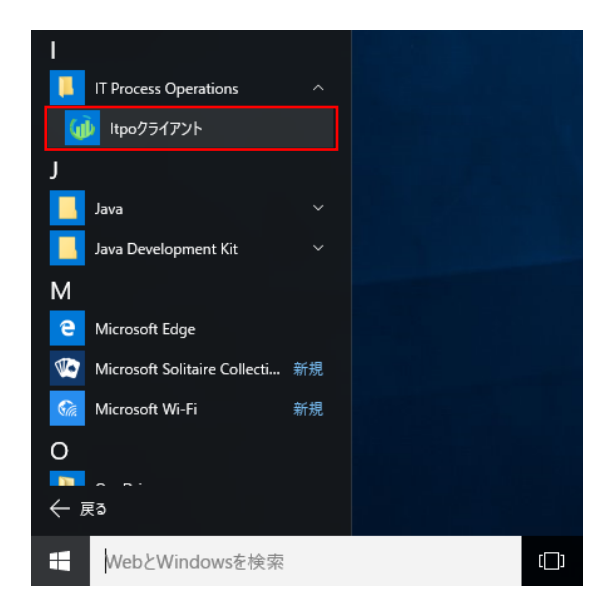

起動が完了すると、以下のメインウィンドウが表示されます。

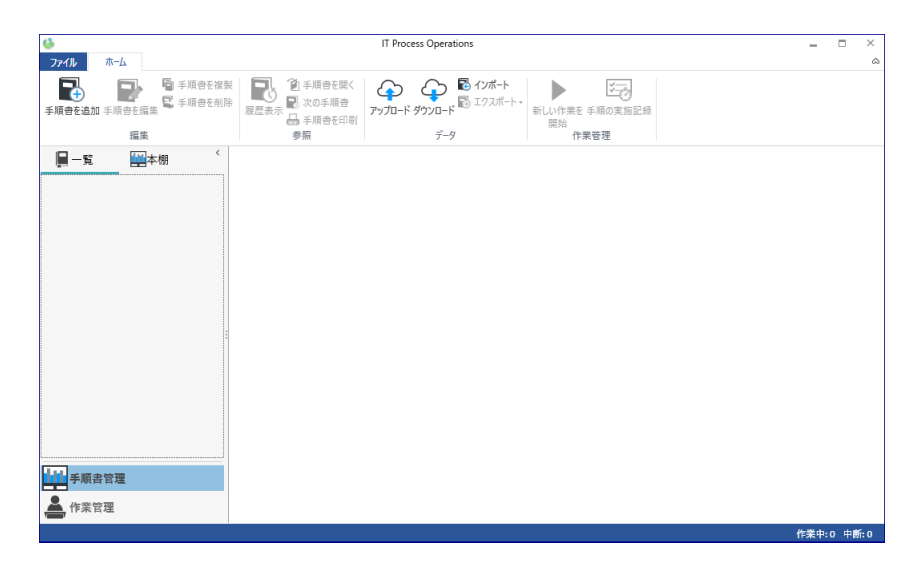

クライアントは常駐アプリケーションのため、タスクトレイにアイコンが表示されます。

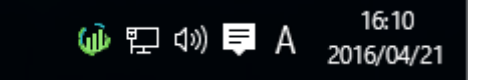

### 2.2.2. ユーザ認証

IT Process Operations クライアントを IT Process Operations サーバへ接続して利用する場合、サーバへの 接続設定を行ってユーザ認証を行う必要があります。本章ではその手順について説明します。

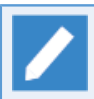

ユーザ認証を行うには、事前に「2.1 サーバの初期設定」が完了し、自身の利用ユーザがサーバ側 に登録されている必要があります。

以下のユーザ認証を実施するものとします。

| サーバURL    | http://itpo-server:8080/itpo |
|-----------|------------------------------|
| ユーザID     | itpo-user                    |
| オーガニゼーション | operation-group              |

1. [ファイル] - [設定]より設定画面を起動し、[全般]タブで[認証情報を設定する]を押下します。

| ¢7. → |                                         | 142      | 4 BI T                          | T. L P. T |       |         | - |      |      |  |
|-------|-----------------------------------------|----------|---------------------------------|-----------|-------|---------|---|------|------|--|
| 版ノ    | ロキシ   記                                 | 録        | 目動画の                            | 町キヤノナヤ    | 手順君   | 日動実     | Π |      |      |  |
| サーバ   | 連携 —                                    |          |                                 |           |       |         |   |      |      |  |
| 未     | 设定                                      |          |                                 |           |       |         |   |      |      |  |
|       | 認証                                      | E<br>悟報  | を設定す                            | ·ā        |       |         |   |      |      |  |
|       | #_パ∧白                                   | 新約       |                                 | 洋信する      |       |         |   |      |      |  |
|       | , ,,,,,,,,,,,,,,,,,,,,,,,,,,,,,,,,,,,,, | 380 H 01 | c, /a                           |           |       |         |   |      |      |  |
|       |                                         |          |                                 |           |       |         |   |      |      |  |
|       |                                         |          |                                 |           |       |         |   |      |      |  |
| 表示    |                                         |          |                                 |           |       |         |   |      | <br> |  |
| 表示    | メインウイン                                  | ッドウを     | 閉じる時                            | 行っていた     | レイへ格線 | 内する     |   | <br> | <br> |  |
| 表示    | メインウイン                                  | ッドウを     | 閉じる時                            | 記タスクト     | レイへ格約 | 内する     |   | <br> | <br> |  |
| 表示    | メインウイン                                  | ッドウを     | 閉じる時                            | キャラスクト    | レイへ格約 | 内する     |   |      |      |  |
| - 表示  | メインウイン                                  | ソドウを     | 閉じる時                            | 行りスクト     | レイへ格制 | 内する     |   |      | <br> |  |
| - 表示  | メインウイン                                  | ッドウを     | 閉じる時                            | 記タスクト     | レイへ格制 | 内する     |   | <br> |      |  |
| - 表示  | メインウイン                                  | ソドウる     | 問じる8                            | キニタスクト    | レイへ格約 | 内する     |   |      |      |  |
| - 表示  | メインウイン                                  | ソドウを     | 閉じる時                            | キレタスクト    | レイへ格約 | 內する     |   |      |      |  |
| - 表示  | メインウイン                                  | ッドウを     | 閉じる開                            | キにタスクト    | レイへ格約 | 内する     |   |      |      |  |
| - 表示  | メインウイン                                  | ッドウる     | 閉じる開                            | キにタスクト    | レイへ格器 | गेर्ग ठ |   |      |      |  |
| - 表示  | メインウイン                                  | ソドウを     | :閉じる<br>開じる<br>開<br>に<br>る<br>開 | 紀タスクト     |       | わする     |   |      |      |  |

2. 認証設定ダイアログで「サーバURL」「ユーザ名」「パスワード」を設定してサインインを押下します。

| 項目名    | 説明                                       |  |
|--------|------------------------------------------|--|
| サーバURL | IT Process Operations サーバへの接続先URLを入力します。 |  |
| ユーザ名   | 作成したユーザの[ユーザID]を入力します。                   |  |
| パスワード  | 作成したユーザの[パスワード]を入力します。                   |  |

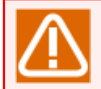

サインインしたユーザにアクセスキーが割り当てられていない場合、エラーが表示されます。

| 🍈 認証設知     | Ē                            | _ | × |
|------------|------------------------------|---|---|
| Step 1: サ  | า้าา                         |   |   |
| サーパURL:    | http://itpo-server:8080/itpo |   |   |
| ユーザ名:      | itpo-user                    |   |   |
| パスワード:     | •••••                        |   |   |
|            | サインイン                        |   |   |
| Step 2: オー | -ガニゼーション選択                   |   |   |
|            |                              |   |   |
|            |                              |   |   |
|            |                              |   |   |
|            |                              |   |   |
|            |                              |   |   |

3. サインインに成功すると、オーガニゼーションが表示されます。オーガニゼーションを選択して[OK]を押下します。

| 項目名         | 説明                                                        |
|-------------|-----------------------------------------------------------|
| オーガニゼーション選択 | 所属しているオーガニゼーションが一覧で表示され、どのオーガニゼーション<br>内で手順書を共有するかを選択します。 |

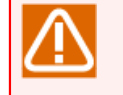

サインインしたユーザがどのオーガニゼーションにも所属していなかった場合、エラーが表示されます。

| 🍈 認証設知     | _                            | Х |  |
|------------|------------------------------|---|--|
| Step 1: サ  | いイン                          |   |  |
| サーバURL:    | http://itpo-server:8080/itpo |   |  |
| ユーザ名:      | itpo-user                    |   |  |
| パスワード:     | •••••                        |   |  |
|            | サインイン                        |   |  |
| Step 2: オー | -ガニゼーション選択                   |   |  |
|            | on-group                     |   |  |
| operati    | on group                     |   |  |
| operati    | un group                     |   |  |
| operati    |                              |   |  |

4. サーバ連携が設定済みであることを確認します。

|                                     | - |       | ×                                     |
|-------------------------------------|---|-------|---------------------------------------|
| 全般 ブロキシ 記録 詳細記録 画面録画 手順書 自動実行       |   |       |                                       |
| サーバ連携<br>設定済み<br>✓ サーバへ自動的にデータを送信する |   |       |                                       |
| 表示<br>□ メインウインドウを閉じる時にタスクトレイへ格納する   |   |       |                                       |
|                                     |   |       |                                       |
|                                     |   |       |                                       |
|                                     |   |       |                                       |
|                                     |   |       |                                       |
|                                     |   |       |                                       |
| 適用    OK                            |   | キャンセノ | ـــــــــــــــــــــــــــــــــــــ |

5. [OK]を押下して設定画面を閉じます。

以上でユーザ認証は完了です。

ITPOクライアントは一度特定のオーガニゼーションを指定して連携すると、その認証設定を行った データでは他のオーガニゼーションと連携できません。 他のオーガニゼーションでITPOクライアン トを連携させたい場合は Itpo.Switcher.exe で別認証設定データを作成し、切り替える形のみがサ ポート対象となります。

Itpo.Switcher.exeを使用しての切り替え手順については、以下を参照してください。

認証設定データ切り替え手順について説明します。

1. WebSAM IT Process Operations メディアから Itpo.Switcher.exe を起動します。 起動が完了すると、以下のウィンドウ表示されます。

| 嶟 ユーザプロファイルの選択           |                                | × |
|--------------------------|--------------------------------|---|
| IT Process Operations    | はユーザの設定やデータなどをユーザプロファイルに保存します。 |   |
| 新しいプロファイルを作成( <u>C</u> ) | プロファイルID 名前                    |   |
| プロファイル情報を変更(U)           | default default                |   |
| プロファイルを削除( <u>D</u> )    |                                |   |
|                          |                                |   |
|                          |                                |   |
| データフォルダを開く( <u>O</u> )…  |                                |   |
|                          | IT Process Operationsを起動 終     | 7 |

2.「新しいプロファイルを作成」を押下する。

| 嶟 ユーザプロファイルの選択           |          | >                           | < |
|--------------------------|----------|-----------------------------|---|
| IT Process Operations    | はユ−ザの設定や | データなどをユーザプロファイルに保存します。      |   |
| 新しいプロファイルを作成( <u>C</u> ) | プロファイルID | 名前                          | ] |
| プロファイル情報を変更( <u>U</u> )  | default  | default                     |   |
| プロファイルを削除( <u>D</u> )    |          |                             |   |
|                          |          |                             |   |
| データフォルダを開く( <u>O</u> )   |          |                             |   |
|                          |          | IT Process Operationsを起動 終了 |   |

3.「プロファイルID」「名前」を設定し、[OK]を押下します。

| 嶟 プロファイル | を作成する       | Х |
|----------|-------------|---|
| プロファイルID | Sample_ID   |   |
| 名前       | Sample_Name |   |
|          |             |   |
|          | OK キャンセル    | , |

4. 一覧から作成したプロファイルを選択し、「IT Process Operationを起動」を押下します。

| 嶟 ユーザプロファイルの選択            |                                | ×  |
|---------------------------|--------------------------------|----|
| IT Process Operations     | はユーザの設定やデータなどをユーザプロファイルに保存します。 |    |
| 新しいプロファイルを作成( <u>C</u> )  | プロファイルID 名前                    |    |
| プロファイル情報を変更(U)            | default default                |    |
| <br>プロファイルを削除( <u>D</u> ) | Sample_ID Sample_Name          |    |
|                           |                                |    |
|                           |                                |    |
| データフォル.ダを思く(O)            |                                |    |
| / / ///// CHB ((C/        |                                |    |
|                           | IT Process Operationsを起動 約     | {了 |

5. 起動が完了すると、以下のメインウィンドウが表示されます。選択したプファイル名に切り替わっていることを確認します。

| <b>6</b>                      | IT Process Ope                  | erations      |                       | - 🗆      | ×     |
|-------------------------------|---------------------------------|---------------|-----------------------|----------|-------|
|                               |                                 |               |                       |          |       |
|                               | ※ 2 手順音を開く 1除 2 チ順音を開く 1除 次の手順書 |               |                       |          |       |
| 手順書を追加 手順書を編集                 | 履歴表示                            | アップロード ダウンロード | 新しい作業を 手順の実施記録<br>開始  |          |       |
| 編集                            | 参照                              | データ           | 作業管理                  |          |       |
| 📕 一覧 🔛 本棚 🧹                   |                                 |               |                       |          |       |
|                               |                                 |               |                       |          |       |
|                               |                                 |               |                       |          |       |
|                               |                                 |               |                       |          |       |
|                               |                                 |               |                       |          |       |
|                               |                                 |               |                       |          |       |
|                               |                                 |               |                       |          |       |
|                               |                                 |               |                       |          |       |
|                               |                                 |               |                       |          |       |
|                               |                                 |               |                       |          |       |
|                               |                                 |               |                       |          |       |
|                               |                                 |               |                       |          |       |
|                               |                                 |               |                       |          |       |
| 手順書管理                         |                                 |               |                       |          |       |
| 🚔 作業管理                        |                                 |               |                       |          |       |
| プロファイル: Sample_Name 空き領域: 112 | .7 GB / 200.0 GB                | 詳細記録: OFF 自   | 自動画面キャプチャ: OFF 録画: OI | FF 作業中:0 | 中断: 0 |

以上で認証設定データ切り替え手順は完了です。

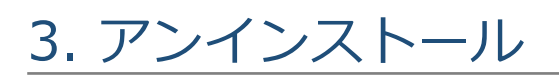

IT Process Operations のアンインストール手順について説明します。

## 3.1. サーバのアンインストール

### 3.1.1. Windows版アンインストール

本章では、Windows版IT Process Operations サーバのアンインストール手順、及び、データの削除方法について説明します。

以下の手順は管理者権限を持つユーザで実施してください。

#### 3.1.1.1. アンインストール

本章では、IT Process Operations サーバのアンインストール手順について説明します。

以下の手順は管理者権限を持つユーザで実施してください。

1. [コントロールパネル]の[プログラムと機能]から[JP1/IT Process Operations サーバ]を選択してアンインストールします。

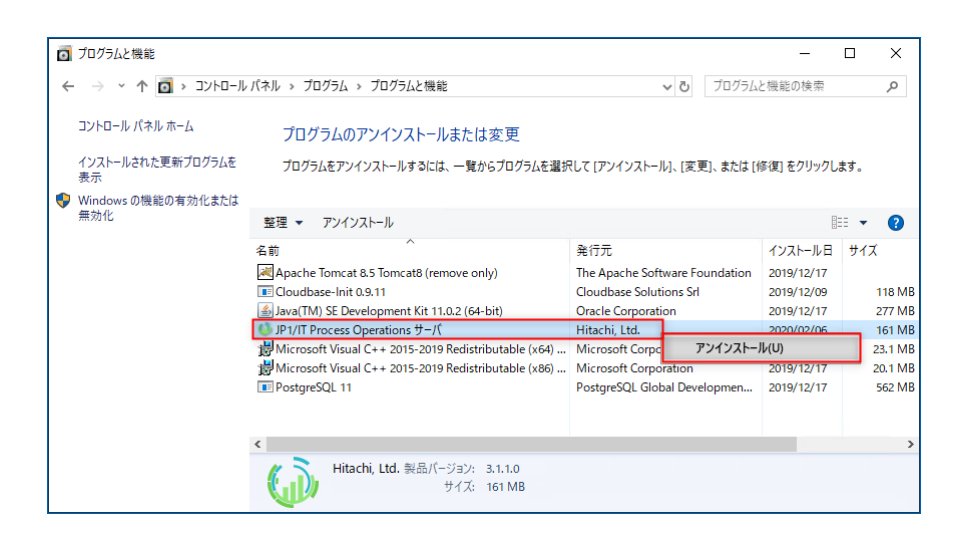

ユーザアカウント制御により、管理者アカウントのパスワードが求められる場合があります。

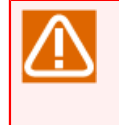

サーバをアンインストールしても、サーバが保有するデータは削除されません。データを削除する 場合は「3.1.1.2 データの削除」を実施してください。 「データの削除」を実施した場合、再イン ストール時のデータの引き継ぎはできません。

#### 3.1.1.2. データの削除

1. [管理ツール] - [サービス]を開き、Tomcatのサービスを停止します。

| 0             |                               | サービス                          |             |     |             |               | x |
|---------------|-------------------------------|-------------------------------|-------------|-----|-------------|---------------|---|
| ファイル(F) 操作(A) | 表示(V) ヘルプ(H)                  |                               |             |     |             |               |   |
|               | à 🗟 🛛 🖬 🕨 🔳 II 🕩              |                               |             |     |             |               |   |
| 🔍 サービス (ローカル) | ♀ サービス (ローカル)                 |                               |             |     |             |               |   |
|               | Apache Tomcat 8.0 Tomcat8     | 名前                            | 説明          | 状態  | スタートアップの種類  | ログオン          | ^ |
|               |                               | 😳 Apache Tomcat 8.0 Tomcat8   | Apache Tomc | 実行中 | 自動          | Local System  |   |
|               | サービスの停止                       | 🥋 App Readiness               | ユーザーがこの P   |     | 手動          | Local System  |   |
|               | サービスの再起動                      | 🌼 Application Experience      | 起動するアプリケ    |     | 手動 (トリガー開始) | Local System  |   |
|               |                               | 🌼 Application Identity        | アプリケーションの   |     | 手動 (トリガー開始) | Local Service |   |
|               | 説明:                           | 🌼 Application Information     | 追加の管理者特     |     | 手動 (トリガー開始) | Local System  |   |
|               | Apache Tomcat 8.0.35 Server - | 🌼 Application Layer Gateway   | インターネット接    |     | 手動          | Local Service |   |
|               | http://tomcat.apache.org/     | 鵒 Application Management      | グループ ポリシー   |     | 手動          | Local System  |   |
|               |                               | 🔍 AppX Deployment Service (   | ストア アプリケーシ  |     | 手動          | Local System  |   |
|               |                               | 🔍 Background Intelligent Tran | アイドル状態のネ    |     | 手動          | Local System  | ~ |
|               | ,<br>\ 拡張 / 標準 /              |                               |             |     |             |               |   |
|               |                               |                               |             |     |             |               |   |

2.以下のフォルダおよびファイルを削除します。

| warファイル     | C:\Program Files\Apache Software Foundation\Tomcat x.x\webapps\itpo.war |
|-------------|-------------------------------------------------------------------------|
| 蓄積データ(フォルダ) | C:\Program Files\Apache Software Foundation\Tomcat x.x\webapps\itpo     |

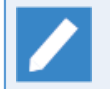

上記のTomcatのインストールパスはデフォルトのパスを想定しています。変更している場合は、 そのパスに読み替えて削除してください。なお、x.xはTomcatのバージョンを意味しています。

3. コマンドプロンプトを管理者ユーザとして起動し、以下のコマンドを実行してPostgreSQLにあるデータ ベースを削除します。

```
> cd "C:\Program Files\PostgreSQL\x.x\bin"
```

> dropdb.exe -U postgres itpodb

x.xはPostgreSQLのバージョン番号です。

「itpodb」は実際にインストール時に指定したデータベース名を指定してください。

実行時、PostgreSQLの管理者ユーザ(postgres)のパスワード入力を求められるため、それを入力します。

4. 以下のコマンドを実行してPostgreSQLへの接続用に作成したユーザを削除します。

> dropuser.exe -U postgres itpouser

実行時、PostgreSQLの管理者ユーザ(postgres)のパスワード入力を求められるため、それを入力します。

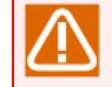

「itpouser」は実際にインストール時に指定したユーザ名を指定してください。ユーザをIT Porocess Operations以外で利用している場合は削除しないでください。

5. IT Process Operations サーバが利用していたホームフォルダを削除します。

C:\ProgramData\ItpoServer\home

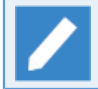

ホームフォルダのパスは実際にインストール時に指定したパスに読み替えてください。

6. システム環境変数CV\_HOMEを削除します。

新規(N)...

値

NO

新規(W)...

システム環境変数(S) 変数

FP\_NO\_HOST\_C ...

JAVA\_HOME

NITIMBED OF DD

| システム環境変数CV<br>てください。 | 境変数CV_HOMEは存在しない場合があるので、存在する場合のみ以下の手順を行っ<br>ヘ。 |                                  |   |   |  |  |  |
|----------------------|------------------------------------------------|----------------------------------|---|---|--|--|--|
|                      |                                                | 環境変数                             | x | 1 |  |  |  |
|                      | Administrate                                   | or のユーザー環境変数(U)<br>値             |   |   |  |  |  |
|                      | TEMP                                           | %USERPROFILE%¥AppData¥Local¥Temp |   |   |  |  |  |
|                      | ТМР                                            | %USERPROFILE%¥AppData¥Local¥Temp |   |   |  |  |  |

編集(E)...

C:¥Windows¥svstem32¥cmd.exe

C:¥Program Files¥Java¥jre1.8.0\_51

編集(I)...

OK

削除(D)

削除(L)

キャンセル

| 7.時系列DBのデータフォルダを削除します。 |  |
|------------------------|--|

C:\ProgramData\ItpoServer\tsdb

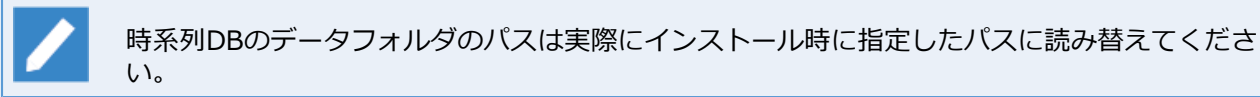

以上でWindows版IT Process Operations サーバのデータ削除は完了です。

Windows版IT Process Operations サーバが必要としている以下のソフトウェアについては、必要 に応じて個別にアンインストールを行ってください。

- Java SE Runtime Environment
- Apache Tomcat
- PostgreSQL

### 3.1.2. Linux版アンインストール

Linux版IT Process Operations サーバのアンインストール手順、及び、データの削除方法について説明します。

以下の手順はrootユーザで実施してください。

1. Tomcatのサービスを停止します。

#### # systemctl stop tomcat

2.以下のディレクトリおよびファイルを削除します。

| warファイル       | /opt/apache-tomcat-8.0.35/webapps/itpo.war |
|---------------|--------------------------------------------|
| 蓄積データ(ディレクトリ) | /opt/apache-tomcat-8.0.35/webapps/itpo     |

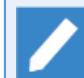

上記のパスは「1.2.3.2 Apache Tomcatのインストール」で説明しているパスを想定しています。異なる場合、そのパスに読み替えて削除してください。

3. PostgreSQLにあるデータベースを削除します。

# dropdb -U postgres itpodb

実行時、PostgreSQLの管理者ユーザ(postgres)のパスワード入力を求められるため、それを入力します。

4. PostgreSQLへの接続用に作成したユーザを削除します。

# dropuser -U postgres itpouser

実行時、PostgreSQLの管理者ユーザ(postgres)のパスワード入力を求められるため、それを入力します。

5. IT Process Operations サーバが利用していた作業フォルダを削除します。

/home/tomcat/.cv

6. 時系列データベースのサービスを停止します。

# systemctl stop cvtsdb

7. 時系列データベースをアンインストールします。

```
# cd /opt/tsdb
# ./rh_ctrl.sh uninstall
rm '/etc/systemd/system/multi-user.target.wants/cvtsdb.service'
Uninstall finished successfully.
```

8.tsdbディレクトリを削除します。

/opt/tsdb

以上でLinux版IT Process Operations サーバのアンインストールは完了です。

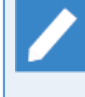

Linux版IT Process Operations サーバが必要としている以下のソフトウェアについては、必要に応じて個別にアンインストールを行ってください。

- Java SE Runtime Environment
- Apache Tomcat
- PostgreSQL

## 3.2. クライアントのアンインストール

### 3.2.1. アンインストール

本章では、IT Process Operations クライアントのアンインストール手順について説明します。

以下の手順は管理者権限を持つユーザで実施してください。

1. タスクトレイにクライアントが常駐している場合、[右クリックメニュー] - [終了]を押下してアプリケー ションを停止します。

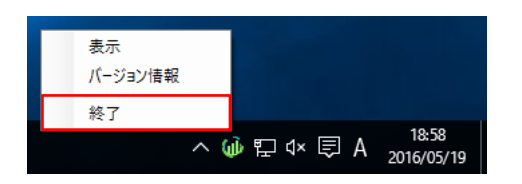

2. [コントロールパネル]の[プログラムと機能]から[JP1/IT Process Operations クライアント]を選択してアン インストールします。

| 0                                             | プログラムと機能                             |                                                   |                         | -           | - 🗆     | ×     |
|-----------------------------------------------|--------------------------------------|---------------------------------------------------|-------------------------|-------------|---------|-------|
| ← → ◇ ↑ 👩 > コントロール パネル > プログラム > プログラムと機能 🗸 乙 |                                      |                                                   |                         | プログラムと機能の株  | 食索      | 9     |
|                                               | コントロール パネル ホーム                       |                                                   |                         |             |         |       |
|                                               | インストールされた更新プログラムを<br>表示              | Rして [アンインストール]、[変更]、または                           | は[修復]をクリックしま            | ます。         |         |       |
| ♥ Windows の機能の有効化または<br>無効化                   |                                      |                                                   |                         |             |         | •     |
|                                               |                                      | 登理 ▼ アノ1 ノストール 1% 仮                               |                         |             | 8== •   |       |
|                                               |                                      | 名前                                                | 発行元                     | インストール日     | サイズ     | バージ   |
|                                               |                                      | Cloudbase-Init 0.9.11                             | Cloudbase Solutions Srl | 2019/09/07  | 118 MB  | 0.9.1 |
|                                               |                                      | 🔘 JP1/IT Process Operations クライアント                | Hitachi, Ltd.           | 2020/02/05  | 27.0 MB |       |
|                                               | Microsoft Office 365 ProPlus - ja-jp |                                                   | Microsoft Corporation   | アンインストール(U) |         | þ.    |
|                                               |                                      | <ul> <li>Microsoft OneDrive</li> </ul>            | Microsoft Corporation   | 修復(E)       |         | 22    |
|                                               |                                      | ii Microsoft Teams                                | Microsoft Corporation   | 2020/02/06  | /9.2 MB | 1.2.0 |
|                                               |                                      | Teams Machine-Wide Installer                      | Microsoft Corporation   | 2020/01/24  | 80.1 MB | 1.2.0 |
|                                               |                                      |                                                   |                         |             |         |       |
|                                               |                                      |                                                   |                         |             |         |       |
|                                               |                                      | <                                                 |                         |             |         | >     |
|                                               |                                      | Hitachi, Ltd. 製品パージョン: 3.1.4.1000<br>サイズ: 37.9 MB |                         |             |         |       |

ユーザアカウント制御により、管理者アカウントのパスワードが求められる場合があります。

#### 以上で IT Process Operations クライアントのアンインストールは完了です。

クライアントをアンインストールしても、クライアントが保有するユーザ情報は削除されません。 ユーザ情報を削除する場合は次の「ユーザ情報の削除」を実施してください。

### 3.2.2. データの削除

IT Process Operations クライアントによって作成されたデータの削除手順について説明します。

1. Windowsエクスプローラを表示し、アドレスバーに以下を入力します。

%SystemDrive%\Users\<ユーザ名>\AppData\Roaming\NEC

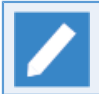

<ユーザ名>の部分はItpoクライアントを利用した全てのユーザ名に置き換えてください。

2. Itpoフォルダを削除してください。

以上で IT Process Operations クライアントが保有するユーザ情報の削除は完了です。

発行年月 March 2020